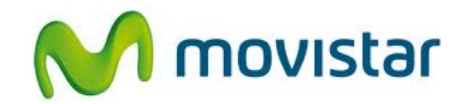

## Pasos para configurar correctamente tu equipo para Internet

| 1. Ir al menú principal y seleccionar <b>Configuraciones</b> .                                                                                 |
|----------------------------------------------------------------------------------------------------|
| 2. Seleccionar <b>Configuración</b> .                                                                                                    |
| 3. Seleccionar Ajustes configuración predeterminada.                                                                                           |
| <ul> <li>Seleccionar la opción movistar y luego seleccionar<br/>PREDETERMINADO.</li> <li>Ya puedes comenzar a navegar por Internet.</li> </ul> |

## Nokia 311 CONFIGURACIÓN ACCESO A INTERNET

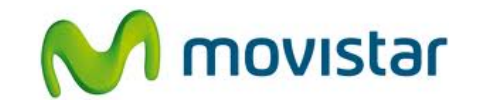

|  | <ol> <li>Solo en el caso que el perfil haya sido eliminado o<br/>modificado realizar los siguientes pasos:</li> </ol>                                                                                                    |
|--|----------------------------------------------------------------------------------------------------|
|  | Ir al menú principal > Configuraciones > Configuración ><br>Configuraciones personales > Agregar cuenta (o presionar<br>el <b>icono superior de opciones</b> y <b>Agregar nuevo</b> ) > Web ><br>Ingresar los siguientes datos: |
|  | Nombre cuenta: <b>movistar</b><br>Nombre usuario:<br>Contraseña:<br>Usar punto de acceso preferido: <b>No</b>                                                                                                    |
|  | Seleccionar <b>Configuraciones puntos acceso</b><br>Proxy: Desactivado                                                                                                    |
|  | Seleccionar <b>Configuraciones portador</b><br>Punto acceso datos móvil: <b>movistar.pe</b><br>Tipo de red: <b>IPv4</b>                                                                                                    |
|  | Tipo de autenticación: <b>Normal</b><br>Nombre usuario: movistar@datos<br>Contraseña: movistar                                                                                                    |
|  | Presionar el <b>icono inferior de flecha</b> hasta volver al menú principal.                                                                                                    |
|  | <ol> <li>Ir al menú principal &gt; Configuraciones &gt; Configuración &gt;<br/>Ajustes configuración predeterminada &gt; Ajustes personal &gt;<br/>PREDETERMINADA</li> </ol>                                                    |